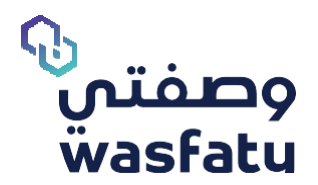

# أبرز التغيرات في النظـام للصيدلي System Changes for Physicians

Version 3.2

المتصفحــات النمثل لىستخدام المنصــة Best Browsers to use the platform:

Firefox 🍯 Google Chrome 🦻 Microsoft Edge 📀

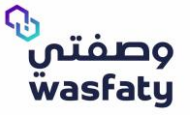

لي للحصول على أفضل أداء لموقع وصفتي الإلكتروني نوصي باستخدام المتصفحات التالية: (Microsoft Edge, Google Chrome, Firefox) علماً بأن Internet Explorer غير مدعوم كليًا بسبب توقف دعم شركة مايكروسوفت لهذا المتصفح.

# أبرز التغيرات:

إظهار الدواء البديل:

عند تنزيل الوصفة الطبية الإلكترونية واختيار الأدوية التجارية من القائمة المنسدلة للأدوية العلمية الموصوفة، سترى خيارًا لإظهار الأدوية البحيلة التي يمكنك تحديدها في حالة رغبتك في تقديم دواء بديل للمريض بدلًا من الأدوية المتاحة في القائمة.

# في حالة اختيار أي من الأدوية البديلة المتاحة يتم طلب إدخال سبب التبديل كما في الشكل 1.

| تمليمات الطبيب: Before (ع) BRRL 1 Time(s) Before :<br>Meels per Week for 2 Week(s).<br>تاتوار 5 ممليتدرام عر شاري 1 المرام (مرة (ات) قبل الطعام كل<br>أسبوع لمدة 2 أسبوع (أسابيع).<br>فالمات المطرع | romipril 5 mg | الإسم العلمي للدولة - 1999 (ord) Code (2002/-099- الرحية)<br>00<br>الجزء الدولية<br>الجزء الدولية<br>أنهز الدولية<br>2001 - 2003 - 2003 - 2004 (Code (2002-2002)<br>2. BLISTER PHOX, RL TEINER TWE Code (2002-2002) | 1 X<br>174<br>174<br>1 | تمليمات الطبيب :<br>Meels per Week (Poe 2 Week).<br>تناول 5 ميليجرام عن برقي القمر 1 مرة (ت) قبل الطمام 51<br>أسيوع لمدة 2 أسيوع (سابيع).<br>في تنامات المنتي                                              | ramipril 5 m                                                                                                    | و الإسم العلمي الدواء - الإسراعي العلمي الدواء - الإسراعي العلمي الدواء - التجاري (<br>2014 - الذيار الدواء التجاري :<br>الذير الدواء<br>العلمي الدواء<br>ramipril 5 mg Film cooted tobiets (ara)<br>S, BUSTER PHOX, RL TEINNITVE Code (302-280207-0390120 |
|----------------------------------------------------------------------------------------------------|---------------|----------------------------------------------------------------------------------------------------|------------------------|----------------------------------------------------------------------------------------------------|----------------------------------------------------------------------------------------------------|----------------------------------------------------------------------------------------------------|
|                                                                                                    |               | ramipril 2.5 mg film coated tablets loral.<br>S, BLISTER PACK, ALTERNATIVE Code: 0302-280201-03901'20                                                                                                    | 0                      |                                                                                                    |                                                                                                    |                                                                                                    |
|                                                                                                    |               | تملیمات الطبیب: (م) RARL, 1 Time(a) تملیمات الطبیب:<br>Before Meals per Week For 2 Week(s)<br>تناول قفرت عن طریق الفمار مرة (تت) قبل الطمام کل<br>اسچو لمدة 2 اسوع (اساییم).<br>♦هنهاه تمییتی                       | ramij                  | pri 2.5 mg Film cooted tablets (crai) 2013, BUSTER PRCK. بالعارض<br>RL TEINNTIVE Code 0982-200<br>این از دوای ا<br>با داری<br>داری<br>داری<br>در الدوانی<br>دماور 15 mg Film coated tablets fand Code 2000 | <ul> <li>اسم الدوا</li> <li>201-03901</li> <li>عمير الد</li> <li>عمير الد</li> <li>عمير الد</li> <li>اختار سبب</li> <li>اختار سبب</li> <li>اختار سبب</li> <li>اختار سبب</li> <li>اختار سبب</li> <li>الاسم الملمه</li> <li>07-039-074</li> </ul> |                                                                                                    |

(الشكل ۱)

# الأسماء العلمية يمكن أن يظهر لأدويتها المتاحة بالقائمة بدائل في الحالات التالية:

- تطابق المادة الفعالة
- تطابق طريقة أخذ الحواء

# الأسماء العلمية لن يظهر لأدويتها المتاحة بالقائمة بدائل في الحالات التالية:

- کریمات خات تراکیز مختلفة
- المراهم. (إذا كان المادة الفعالة وطريقة أخذ الحواء هي نفس المراهم، فيمكن أن تكون بديلًا للكريمات إذا تم فحص التنبيه على مستوى الاسم العلمى للحواء).
  - إذا كان الدواء له تعليمات خاصة.

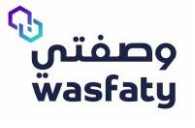

في القائمة المحددة تظهر أسماء الأدوية التجارية المطابقة لاسم الدواء العلمي.
 إذا لم يظهر أي من هذه الأدوية للصيدلاني فنه يمكن للصيدلاني صرف الدواء البديل كما في (الشكل٢)

|                 |            |        |           |                                    |               |                                                                                                    | الادوية (1)                                                                                                    |
|-----------------|------------|--------|-----------|------------------------------------|---------------|----------------------------------------------------------------------------------------------------|----------------------------------------------------------------------------------------------------|
| دواعي الاستخدام | رقم الحزمة | المدّة | 9         | الكمية                             | الوحدة        | تعليمات                                                                                                    | الدواء                                                                                                    |
| لا ينطبق        |            | 30     | میلایدرام | الكمية<br>الجميومية<br>150 فومومية | علب میالیدرام | تملیمات الطبیب : ( Toke 5 (M6(د) ORAL, : مالیمات<br>Time(s) After Breakfast per Day for 30<br>.0y(s)<br>تالول 5 مالیجرام عن طریق الفم, ۱ مرة (ات)<br>به الفطار کل یوم لمدة 30 یوم (ایام).<br>+ مایمات الایدای | bisOPROLOI 5 mg Film cooted toblets العرب العلمي الدولي (URRL) Code: 139904-039-074<br>(URRL) Code: 139904-039-074<br>الحرباء اختيار الدولء التجاري:<br>الظوار الدولء البديل<br>cardicor (bisOPROLOD 5 mg Film cooted toblets [oral]<br>5, BLISTER PACK, JARZEAR PHARMROEUTICH, INJUSTNIES:30<br>selecta (bisOPROLOD 5 mg Film cooted toblets [oral]<br>s, BLISTER PACK, JARZEAR ODE-138904-03901<br>comPANJ - KSR Code: 0004-138904-03901<br>bisolo/(bisOPROLOD 5 mg Film cooted toblets [oral]<br>bisolo/(bisOPROLOD 5 mg Film cooted toblets [oral]<br>bisolo/(bisOPROLOD 5 mg Film cooted toblets [oral]<br>bisolo/(bisOPROLOD 5 mg Film cooted toblets [oral]<br>s, BLISTER PACK, ALTERNATIVE Code: 0257-138904-'30<br>03901<br>concor (bisOPROLOD 5 mg Film cooted toblets [oral]<br>s, BLISTER PACK, ALTERNATIVE Code: 0182-138804-'30<br>03901 |

- (الشكل ٢)
- في حال احتاج الصيدلاني الى إظهار الأدوية البديلة المرتبطة مع اسم الدواء العلمي، فيمكنه النقر فوق صندوق الاختيار لإظهار الدواء البديل كما في الشكل ٣

| لا ينظبق<br>30 | 150<br>الكمية<br>الموموفة، 150 ميلايجرام. | علب میلایجرام | تعليمات الطبيبي: Toke 5 (TRIG(s) ORAL, 1; تعليمات<br>Time(s) After Breakfast per Day for 30<br>.Day(s)<br>تانول 5 ميلليجرام عن طريق الفم, 1 مرة (ات)<br>بعد الإفطار كل يوم لمدة 30 يوم (أيام).<br>جهيمان المرباي | bisOPROLOI 5 mg Film cooted toblets: الإسم العلمي لندولي: K<br>LORRL1 Code: 133804-039-074<br>الحتر الدولء<br>الحتر الدولء<br>الحري الدولء البديل<br>Coordicor (bisOPROLOI) 5 mg Film cooted toblets (corol) |
|----------------|-------------------------------------------|---------------|----------------------------------------------------------------------------------------------------|----------------------------------------------------------------------------------------------------|
|                |                                           |               |                                                                                                    | S, BLISTER PACK, JAZEERA PHARMACEUTICAL INDUSTRIES'30<br>(JPI)- KSA Code: 0006-133804-03901                                                                                                    |
|                |                                           |               |                                                                                                    | selecto (bisOPROLO) 5 mg film coated toblets (oral)<br>S, BLISTER PACK, JAMJOOM PHARMACEUTICALS'30 J<br>COMPANY - KSR Code: 0004-133804-03901                                                                |
|                |                                           |               |                                                                                                    | <i>bisolo'</i> ( <b>bis0PR0L0I)</b> 5 mg film coated toblets (orol)<br>S, BLISTER PACK, ALTERNATIVE Code: 0257-13380.4-'30<br>03901                                                                          |
|                |                                           |               |                                                                                                    | biscor <b>(bisOPROLOI)</b> 5 mg film coated tablets (oral)<br>S, BLISTER PACK, ALTERNATIVE Code; 0212-13380.4~'30<br>03901                                                                                   |
|                |                                           |               |                                                                                                    | cancor (bisOPROLOD) 5 mg film coated tablets (oral)<br>S. BLISTER PACK, ALTERNATIVE Code: 0182-133804-'30<br>03901                                                                                           |
|                |                                           |               |                                                                                                    | selecta 25 mg film coated tablets (oral)<br>S, BLISTER PACK, JAMJOOM PHARMACEUTICALS'30<br>COMPANY - KSA Code: 0004-133803-03901                                                                             |
|                |                                           |               |                                                                                                    | bisolol 2.5 mg film coated tablets foral)<br>S, BLISTER PACK, ALTERNATIVE Code: 0257-133803-'30<br>03901                                                                                                    |
|                |                                           |               |                                                                                                    | concor cor 2.5 mg film coated tablets (oral)<br>S, BLISTER PACK, RLTERNATIVE Code: 0192-133803-30<br>03901                                                                                                   |

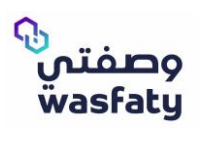

كما نود التوضيح أن التعليمات بنيت بناء على الحواء التجاري المختار من قبل الصيحلي والكمية تحسب بناء على
 الحواء التجاري المختار كما في الشكل ٤

| الادوية (٦)                                                                                                    |                                                                                                    |                                 |                                                                |       |            |                 |
|----------------------------------------------------------------------------------------------------|----------------------------------------------------------------------------------------------------|---------------------------------|----------------------------------------------------------------|-------|------------|-----------------|
| الدواء                                                                                                    | تعليمات                                                                                                    | الوحدة                          | الكمية 📀                                                       | المدة | رقم الحزمة | دواعي الاستخدام |
| ل اسم الدواء التجاري<br>toblets foral 30 S, BLISTER PACK, JAZEERA PHARINACEUTICAL<br>INDUSTRIES (JPI)- KSR Code: 0006-133804-03901<br><b>9 تغير الدواء</b><br>مبررات تغير الدواء<br>اكتب هنا المبررات<br>اكتب هنا المبررات<br>الاسم الملمم الموصوف:<br>bia0PR0L01 S mg Pilm cooted toblets (IORAL) Code: 133804-038-074<br>Jack i Ilança: 0                                                                                                    | تعليمات الطبيب: Take 1 TABLET(s) ORAL, 1:<br>Time(s) After Breakfast per Day for 30<br>.Day(s)<br>تناول 1 قرص عن طريق الفم,1 مرة (ات) بعد<br>الإفطار كل يوم لمدة 30 يوم (أيام).<br>+تعليمات الصيدان        | علب قرص<br>الوحدة الموموفة: قرص | العليه - الا قرم) الكمية الكمية الموموفة 150 ميلايدرام,        | 30    |            | لا ينظبق        |
| الادوية (1)                                                                                                    |                                                                                                    |                                 |                                                                |       |            |                 |
| الدواء                                                                                                    | تمليمات                                                                                                    | الوحدة                          | الكمية 📀                                                       | المدة | رقم الحزمة | دواعي الاستخدام |
| <ul> <li>اسم الدواء الدوار العارض الدواء الدوار الدوار العارض الدواء الدوار الدوار من الدواء الدوار الدوار من الدواء الذر الدواء الذر الدواء الذر الدواء الذر الدواء الذر الدواء الذر الدواء الذر الدواء الذر الدواء الذر الدواء الذر الدواء الدوار الدوار مسببة المناز دواء الذر الدوار مسببة المناز دوار الدوار مسببة المناز دوار الدوار مسببة المناز دوار الدوار مسببة المناز دوار الدوار مسببة المناز دوار الدوار مسببة المناز دوار الدوار مسببة المناز دوار الدوار مسببة المناز دوار الدوار مسببة المناز دوار الدوار مسببة الدوار مسببة الدوار مسببة المناز دوار الدوار مسببة المناز دوار الدوار مسببة المناز دوار الدوار مسببة المناز دوار الدوار مسببة المناز دوار الدوار مسببة المناز دوار الدوار مسببة المناز دوار الدوار مسببة المناز دوار الدوار مسببة المناز دوار الدوار مسببة المناز دوار الدوار مسببة المناز دوار الدوار مسببة المناز دوار الدوار مسببة المناز دوار الدوار مسببة الدوار مسببة الدوار مسببة المناز دوار الدوار مسببة المناز دوار الدوار مسببة الدوار مسببة الدوار مسببة الدوار مسببة الدوار مسببة الدوار الدوار مسببة الدوار مسببة الدوار مسببة الدوار مسببة الدوار مسببة الدوار مسببة الدوار مسببة الدوار مسببة الدوار مسببة الدوار مسببة الدوار مسببة الدوار الدوار مسببة الدوار مسببة الدوال مسببة الدوار مسببة الدوار مسببة الدوال مسببة الدوال مسببة الدوال مسببة الدوال مسببة الدوال مسببة الدوال مسببة الدوال مسببة الدوال مس</li></ul> | تعليمات الطبيب: Take 2 TABLET(s) ORAL, 1<br>Time(s) After Breakfast per Day For 30<br>.Day(s)<br><u>تناول 2 قنور عن</u> طريق القمر، مرة (ات) بعد<br>الإفطار كل يوم لمدة 30 يوم (أيام).<br>+تعليمات المردني | علب قرص<br>الوحدة الموصوفة: قرص | 2<br>(2 عليه - 60 قرري)<br>الحُمية<br>الموفوفة: 150 ميلايجرام, | 30    |            | لا ينظيق        |

(الشكل ٤)

• لابد للصيدلاني من اختيار السبب من أجل اختيار الدواء البديل كما في الشكل 0

| الادوية (٦)                                                                                                    |
|----------------------------------------------------------------------------------------------------|
| الدواء                                                                                                    |
| √ اسم الدواء التجاري: concor cor 2.5 mg film coated tablets<br>[oral] 30'S, BLISTER PACK, ALTERNATIVE Code: 0192-133803-<br>03901 |
| ائم تغییر اندواء<br>• سبب اختیار دواء اخر                                                                                         |
| اختار سبب اختیار دواء اخر                                                                                                    |
| اً أخرى                                                                                                    |
| المريض يفضل هذا الشكل الدوائي                                                                                                    |
| سحبت هيئة الغذاء و الدواء هذا الدواء من السوق                                                                                     |
| لا يستطيع المريض ابتلاع الأقراص أو الكبسولات                                                                                      |
| الشكل الدوائى المطلوب غير متوفر                                                                                                   |
| الجرعة المطلوبة غير متوفرة                                                                                                    |

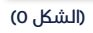

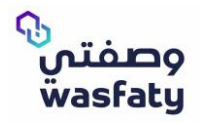

 كما يمكن للطبيب إضافة تعليماته و بإمكان الصيحلاني أيضاً إضافة تعليماته, والكمية يعبر عنها عن طريق العلبة التي يصفها الطبيب كما في الشكل ٦

|                 |            |       |                              |                                                           |                                                 |                                                             | الادوية (1)                                                                                                    |
|-----------------|------------|-------|------------------------------|-----------------------------------------------------------|-------------------------------------------------|-------------------------------------------------------------|----------------------------------------------------------------------------------------------------|
| دواعي الاستخدام | رقم الحزمة | المدة | 0                            | الكمية                                                    | الوحدة                                          | تعليمات                                                     | الدواء                                                                                                    |
| لا ينطبق        |            | 14    | <b>▼</b><br>ماسوره<br>۱۰ماسو | 2<br>(٤ غلب = ٤ البوب/د<br>) (٤<br>الموموفة ٤ البوب<br>ره | غلب اليوب\م<br>الوحدة الموموفة:<br>اليوب\ماسورة | تعليمات الطبيب: ادهن موضعيا مرتين يوميا<br>+تعليمات الميذلي | لا اسم الدواء التجاري : SPITTACO - KSA Code : 0002-149918-04301<br>(SPITTACO - KSA Code : 0002-149918-04301<br>ميرزات تغيير الدواء<br>اكتب هنا الميرزات.<br>اكتب هنا الميرزات.<br>الاسم العلمي الموصوف:<br>diclofence sodium 1% Gel (TOPICRL) Code : 14998-043-082 |

(الشكل ٦)

نلاحظ في الشكل ٧ أن التعليمات تبنى بناء على الحواء التجاري المختار، وتحسب الكمية أيضًا على نفس الحواء. مع ملاحظة وجود الحواء البديل الذي يمكن صرفه أيضًا.

| دواعي الاستخدام | إقم الحزمة | لمدة ر | 0                          | الكمية                                                | الوحدة                              | تعليمات                                                                                                    | الدواء                                                                                                    |
|-----------------|------------|--------|----------------------------|-------------------------------------------------------|-------------------------------------|----------------------------------------------------------------------------------------------------|----------------------------------------------------------------------------------------------------|
| لا ينطبق        |            | 10     | <ul> <li>لیلیجر</li> </ul> | 7<br>(7 علب = 7 زجاجة)<br>الكمية<br>الموصوفة: 32000 م | علب زجاجة<br>الوحدة الموصوفة: زجاجة | تمليمات الطبيب: Toke 20 MILLILITER (ML)<br>(s) ORAL, 4 Time(s) After Meols per Day<br>(boy(s) مليلتر(ملل عن طريق الفم,4 مرة<br>نناول 20 ملليلتر(ملل عن طريق 10 بعر (أبام). | تحمين 200 mg/5ml Suspension Loroll تعدال التحاري التحاري<br>25ml, BOTTLE PRCK, SAUDI INTERNATIONAL TRADING COMPANY<br>LTD (SITCO)- KSR Code: 0040-102409-11101                                                                                |
|                 |            |        |                            | ונק                                                   |                                     | + تعليمات الميدلي                                                                                                    | کا أظهار الدوله البديل<br>zovirox 200 mg/5ml Suspension (orol)<br>125ML, BOTTLE PACK, SAUDI INTERNATIONAL TRADING<br>COMPANY LTD (SITCO)- KSA Code: 0040-102409-11101                                                                         |
|                 |            |        |                            |                                                       |                                     |                                                                                                    | virustat 200 mg Tablets (oral)<br>S, BLISTER PACK, CIGALAH GROUP- KSA Code: 0031-'30<br>102419-11701                                                                                                    |
|                 |            |        |                            |                                                       |                                     |                                                                                                    | clovir 200 mg Tablets [oral]<br>S, BLISTER PACK, ALTERNATIVE Code: 0079-102419-11701'25                                                                                                    |
|                 |            |        |                            |                                                       |                                     |                                                                                                    | zavirax 200 mg Tablets [oral]<br>S, BLISTER PACK, ALTERNATIVE Code: 0096-102419-11701'25                                                                                                    |
|                 |            | Zoom   |                            |                                                       |                                     |                                                                                                    | zovirox 800 mg Tablets (orol)<br>S, BLISTER PACK, SAUDI INTERNATIONAL TARDING'35<br>COMPANY LTD (SITCO)- KSA Code: 0064-102401-11701                                                                                                    |
| دواعي الاستخدام | رقم الحزمة | المدة  | 0                          | الكمية                                                | الوحدة                              | تعليمات                                                                                                    | الدواء                                                                                                    |
| لا ينطبق        |            | 10     | )<br>مىللىجر               | 2<br>(2 علب = 70 قرص<br>الكمية<br>الموصوفة: 2000ھ     | علب قرص<br>الوحدة الموصوفة: قرص     | Take 1 TABLET(s) ORAL, 4 تعليمات الطبيب:<br>Time(s) After Meols per Day For 10<br>.Dag(s)<br>تناول 1 قرص عن طريق المرض (مرة (ت) بعد                                        | ک اسم الدواء التجارین. (V اسم الدواء التجارین: SUISTER PRCK, SAUDI INTERNATIONAL TRADING COMPANE LTD<br>BLISTER PRCK, SAUDI INTERNATIONAL TRADING COMPANE LTD<br>(SITCO)- KSR Code: 0064-102401-11701<br>(SITCO)- KSR Code: 0064-102401-11701 |
|                 |            |        |                            | ام                                                    |                                     | الطعام حن يوم نفده ۱۵ يوم (ايام).<br>+تعليمات المبدلي                                                                                                    | <ul> <li>سبب احتيار دواء آخر</li> <li>الشكل الدوائي المطلوب غير متوفر</li> </ul>                                                                                                    |
|                 |            |        |                            |                                                       |                                     |                                                                                                    | مبررات تغيير الدواء                                                                                                    |
|                 |            |        |                            |                                                       |                                     |                                                                                                    | اكتب هنا المبررات                                                                                                    |
|                 |            |        |                            |                                                       |                                     |                                                                                                    | الاسم العلمي الموصوف:<br>مciclovir 200 mg/5ml Suspension (ORAL) Code: 102409-111-074                                                                                                    |
|                 |            |        |                            |                                                       |                                     |                                                                                                    | إعادة الصرف: 0                                                                                                    |

(الشكل V)

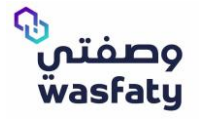

من جهة الصيدلاني، الأدوية المرنة لديها نفس التعليمات كما كتبها الطبيب بالتعليمات الخاصة. ويمكن للصيدلاني إضافة تعليماته الخاصة لتطبع على الملصق. لاحظ أن الكمية أيضاً تظهر على شكل علبة كما في الشكل ٨

|                 |            |       |                                                                      |                                                 |                                                                                               | الادوية (٦)                                                                                                    |
|-----------------|------------|-------|----------------------------------------------------------------------|-------------------------------------------------|-----------------------------------------------------------------------------------------------|----------------------------------------------------------------------------------------------------|
| دواعي الاستخدام | رقم الحزمة | المدة | الكمية 📀                                                             | الوحدة                                          | تعليمات                                                                                       | الحواء                                                                                                    |
| لا ينظىق        |            | 7     | (ا علب = ۱ البوب (ماسوره)<br>الكمية<br>الموموفة: 1 البوب (ماسو<br>ره | علب انيوب\م<br>الوحدة الموموفة:<br>اتيوب\ماسوره | تعليمات الطبيب: Instill in offected eye<br>بنائين المصابة مرتين<br>يوميا<br>+تعليمات الميداني | مهانوه 0.3% Eye ointment (oculor) 56, بالمع الدواري TUBE PACK, SALEHIYA TARDING EST-KSA Code: 0008-120201-<br>03801<br>حقتر الدواء<br>مهانوه 0.3% Eye ointment (oculor)<br>56, TUBE PACK, SALEHIYA TARDING EST-KSA Code: 0008-<br>120201-03801<br>gentacin 0.3% Eye ointment (oculor)<br>56, TUBE PACK, ALTERNATIVE Code: 0075-120201-03801 |

- (الشكل ٨)
  - النظام يحسب تلقائيًا الجرعة بناء على حجم الوحدة ويبني التعليمات والكمية بناء على الحواء التجاري
     المختار كما في الشكل ٩

|                 |            |       |                |                                                 |                                   |                                                                                                    | الادوية (1)                                                                                                    |
|-----------------|------------|-------|----------------|-------------------------------------------------|-----------------------------------|----------------------------------------------------------------------------------------------------|----------------------------------------------------------------------------------------------------|
| دواعي الاستخدام | رقم الحزمة | المدة | 8              | الكمية                                          | الوحدة                            | تعليمات                                                                                                    | الدواء                                                                                                    |
| لا ينطبق        |            | 5     | پ<br>پیلایجرام | ا عليه = ا زراجة)<br>الحُمية<br>الموموفة: 100 م | علي زجاجة<br>وحدة الموموفة: زجاجة | تعليمات الطبيب: (Inhole 1 MILLILITER (ML)(s) بتعليمات الطبيب:<br>INHALATION, 4 Time(s) per Doy Por 5<br>.Doy(s)<br>إستنشق 1 ملليلتر\ملل استنشاق,4 مرة (ات)<br>كل يوم لمدة 5 يوم (أيام).<br>-تعليمات العبدلي<br>استخدم جهاز التبخير | ventolin 5 mg/ml Nebulizing solution، التجاري: التجاري: التجاري: التجاري: التجاري: التجاري: التجاري: التحاري: التحا<br>التحاري: التحاري: التحاري: التحاري: التحاري: التحاري: التحاري: التحاري: التحاري: التحاري: التحاري: التحاري: التحاي: التحاري: التحاري: التحاري: التحاري: التحاري: التحاري: التحاري: التحاري: التحاري: التحاري: التحاري: التحاري: التحاري: |

(الشكل ٩)

في حال كان الحواء الموصوف لا نهائي التقسيم والحواء التجاري غير قابل للتقسيم تظهر الرسالة كما في الشكل ١٠

r- (Activity that contains Drug code (0085-106601-11701). مضاعفات تركيز الدواء الذي تم اختياره غير مطابقة للوصفة

(الشكل ١٠)

في حال كان الحواء الموصوف لا نهائي **التقسيم** والحواء التجاري يقسم الى ارباع تظهر الرسالة كما في الشكل ١١

1- Activity that contains Drug code (0085-106601-11701). مظاعفات تركيز الدواء الذي تم اختياره غير مطابقة للوصفة

(الشكل ١١)

في حال كان الحواء الموصوف لا نهائي التقسيم والحواء التجاري يقسم للنصف تظهر الرسالة كما في الشكل ١٢

1- (11701). مضاعفات تركيز الدواء الذي تم اختياره غير مطابقة للوصفة (Activity that contains Drug code و11701). مضاعفات تركيز الدواء الذي تم اختياره غير مطابقة للوصفة

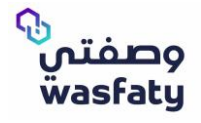

في حال كان الحواء الموصوف يقبل <mark>التقسيم</mark> إلى النصف والحواء التجاري لا يقبل <mark>التقسيم</mark> تظهر الرسالة كما في الشكل ١٣

1- Activity that contains Drug code (0085-106601-11701). مضاعفات تركيز الدواء الذي تم اختياره غير مطابقة للوصفة

(الشكل ١٣)

في حال كان الحواء الموصوف يقبل التقسيم لأرباع والحواء التجاري يقسم إلى النصف تظهر الرسالة كما في الشكل ١٤.

1- Activity that contains Drug code (0085-106601-11701)، مضاعفات تركيز الدواء الذي تم اختياره غير مطابقة للوصفة

(الشكل ١٤)

في حال كان الحواء الموصوف يقبل التقسيم للربع والحواء التجاري لا يقبل التقسيم تظهر الرسالة كما في الشكل ١٥

× مضاعفات تركيز الدواء الذي تم اختياره غير مطابقة للوصفة، Activity that contains Drug code (0085-106601-11701). مضاعفات تركيز الدواء الذي تم اختياره غير مطابقة للوصفة، الدواء رقم (Activity that contains Drug code (0085-106601-11701). م

(الشكل ١٥)

- تغيير تعليمات الدواء:

عند الاختيار من بين الأدوية التجارية المتاحة للأدوية الموصوفة سيلاحظ أن تعليمات جرعة الدواء تختلف حسب الشكل الصيدلانى لجرعة التجارى المختار كما فى الشكل ١٦

| تعليمات الطبيب: (Take 1 TABLET(s) ORAL, 1 Time(s).<br>Before Meals per Week for 2 Week(s).<br>تناول 1 قرص عن طريق الفمرا، مرة (آت) قبل الطعام كل<br>أسبوع لمدة 2 أسبوع (أسابيع). | romionii 5 mg. Plim coated toblets (crail 20%, BUSTER PRCK, بربالها المرابع السيالية<br>RLTERNITIVE Code (1992-200807/0300)<br>مواجع المرابع (crait and and and and and and and and and and | نفليمات الطبيب) - Take 5 MB(s) 0 RBL, 1 Time(s) Before<br>(Meals per Week For 2 Week(s).<br>يتاول 5 ميلايجرام عن ظريق القم, 1 مرة (ات) قبل الطمام كل<br>أسبوع لمدة 5 أسبوع (أسابيم). | م البسم العلمي للدولي - 2009- 2000) من البسم العلمي للدولي - 2009- 2000)<br>7/4<br>الرجاء الجنيل الدولي التجاري. |
|----------------------------------------------------------------------------------------------------|----------------------------------------------------------------------------------------------------|----------------------------------------------------------------------------------------------------|----------------------------------------------------------------------------------------------------|
| 🕂 تعليمات الصيدلي                                                                                                    | اكتب هنا المبررات.                                                                                                    | <ul> <li>تعليمات المبدلي</li> </ul>                                                                                                    | النظر الدواء<br>— أظهار الدواء البديل                                                                            |
|                                                                                                    | الاسم الملمي الموضوف:<br>romipril 5 mg film coated toblets (orol) Code: 280207-039-074                                                                                                    |                                                                                                    | ramipril 5 mg film coated tablets (oral)<br>S, BLISTER PACK, ALTERNATIVE Code: 0302-280207-03901'20              |
|                                                                                                    | إعادة الصرف: 0                                                                                                    |                                                                                                    |                                                                                                    |

(الشكل ١٦)

### ۰ وصفة ورقية:

تستخدم الوصفات الورقية كخطة طوارئ كلما دعت الحاجة وستتمكن بصفتك صيحليًا من صرف الوصفات الطبية الورقية كلما تم تفعيل الخاصية للمستخدمين بواسطة مسؤولي النظام.

بمجرد تفعيل الخاصية، ستظهر في الخيارات الجانبية للصيدلي من ضمن خيارات وصفات الصيدلية الإلكترونــيــة على النحو التالي كما في الشكل ١٧

| 🎸 وصفات الصيدلية           |
|----------------------------|
| الالكترونية                |
| 🖺 تحميل الوصفة الالكترونية |
| الوصفات                    |
| ${f T}$ وصفة ورقية         |

(الشكل ١٧)

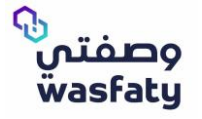

 من خلال خيار الوصفة الورقية, ستتمكن من صرف الأدوية المطلوبة حسب الوصفة الورقية المقدمة عن طريق إضافة جميع بيانات النموذج المطلوبة ثم النقر فوق صرف الوصفة.

## تفاصيل الوصفة الورقية:

- رقم الإجراء: كود يصل إلى 7 أرقام يدخله الطبيب يدويًا في الوصفة الطبية المقدمة من المريض.
  - الرقم المرجعي: كود يصل إلى 7 أرقام رمز فريد مطبوع على الوصفة كرقم وصفة طبية.
- الطبيب: القائمة المنسحلة للأطباء المتاحين في النظام. يجب على الصيحلي اختيار طبيب الوصفة.
  - تاريخ الطلب: تاريخ الوصفة.
  - المركز: قائمة منسحلة للمنشآت التى يعمل بها الطبيب المختار.
    - الوصفة المرفقة: خيار لإرفاق الوصفة نفسها كحليل.

|               |                             |                                            | وصفات الصيدلية الالكترونية 🕨 وصفة ورقية                                                                                                    |
|---------------|-----------------------------|--------------------------------------------|----------------------------------------------------------------------------------------------------|
|               |                             |                                            | • المريض                                                                                                    |
| + مریف جدید   |                             |                                            | ابحت بكتابة رقم الونيقة / رقم الإقامة / رقم الهالف                                                                                                    |
|               |                             |                                            | تفاصيل الوصفة الورقية                                                                                                    |
| · تاريخ الطلب | الطبيب                      | الرقم المرجعي                              | • رقم الإجراء                                                                                                    |
| - 01/10/2020  | الرجاء الاختيار             | الرجاء الاخال الرمم المرجعان للوصفة الطيية | الرجاء ادخل رقم الإجراء                                                                                                    |
|               |                             | وصفة المرفقة                               | • المركز                                                                                                    |
|               |                             | + رفع ملف مرفق                             | الرجاء الاختيار                                                                                                    |
|               |                             |                                            | - التشخيص (0)                                                                                                    |
|               | 🖌 تم بتم إفافة اي عنصر بعد. |                                            |                                                                                                    |
|               |                             |                                            | اختر رمز- وصف التشخيص                                                                                                    |
|               |                             |                                            | ، الادوية (0)                                                                                                    |
|               |                             |                                            | • اسم الدواء                                                                                                    |
|               |                             |                                            | اختر الدواء                                                                                                    |
|               |                             |                                            | الرجاء اختيار المريض قبل اختيار الدواء                                                                                                    |
|               |                             |                                            |                                                                                                    |
|               |                             |                                            |                                                                                                    |
|               |                             |                                            | A DAY LODGE LAIS                                                                                                    |
|               | 🖌 ام نام (عافة آن عامر بند. |                                            | <ul> <li>التشديم (0)</li> <li>التشديم (0)</li> <li>التربية (من التشديم)</li> <li>الدوية (0)</li> <li>الدوية (0)</li> <li>الدرابة الدولة (1)</li> <li>الدرابة الدولة (1)</li> <li>الدرابة الدولة (1)</li> <li>الدرابة (1)</li> <li>الدرابة (1)</li> <li>الدر</li></ul> |

(الشكل ۱۸)

**ملاحظة:** لابد للصيدلى من صرف دوا، واحد فقط لكل طلب.

لا يمكن للصيحلي إدخال أرقام عشرية أو أحرف خلال إحخال مدة العلاج للحواء المختار كما في الشكل ١٩

|                       | (0                                                                                                    | • الادوية (ا                   |
|-----------------------|----------------------------------------------------------------------------------------------------|--------------------------------|
| 0                     | d                                                                                                    | • اسم الدوا                    |
| •                     | avorol 2% Shampoo (topical) 120ML, BOTTLE PACK, MIDDLE EAST PHARMACEUTICAL INDUSTRIES CO. LTD (MECP)- KSA Code: 0010-148805-0920) ملمن للدواء: ketoconazole 2% Shampoo (TOPICAL) Code: 148805-092-092-092) ملمن للدواء: Code: 148805-092-092-092) ملمن للدواء: Code: 148805-092-092) ملمن للدواء: Code: 148805-092-092) ملمن للدواء: Code: Code: 148805-092-092) ملمن للدواء: Code: 148805-092-092) ملمن للدواء: Code: 148805-092-092) ملمن للدواء: Code: Code: 148805-092-092) ملمن للدواء: Code: Code: Code: Code: 148805-092-092) ملمن للدواء: Code: Code: C | اسم الد<br>الإسم ال<br>تعليمات |
| إضافة جرعة +          | رجاجة(ات)<br>زجاجة(ات) موعد الجرعة كل يوم لمدة يوم (أيام), طريقة التناول:                                                                                                    | إغسل                           |
| •                     | € أرقام محيحة<br>فقظاً                                                                                                    |                                |
| لكمية: 0.00 (جاجة(ات) | ı                                                                                                    |                                |

(الشكل ١٩)

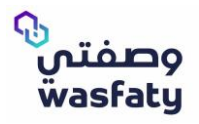

الحد الأقصى المسموح به لعدد أيام العلاج هو ٣٠ يوماً كما في الشكل ٢٠

| •                         | - الادوية (0)                                                                                                    |
|---------------------------|----------------------------------------------------------------------------------------------------|
| 0                         | • اسم الدواء                                                                                                    |
| ▼ avoral 2% Shampor       | o (topical) 120ML, BOTTLE PACK, MIDDLE EAST PHARMACEUTICAL INDUSTRIES CO. LTD (MECP)- KSA Code: 0010-148805-0920 اسم القلمي القواء التجاري:<br>ketoconozole 2% Shampoo (TOPICAL) Code: 148805-092-092 : الإسم العلمي للقواء |
|                           | تعليمات 😋 💿 🔨 تعليمات خافة 🌒                                                                                                    |
| مَةَ التَناول:<br>        | إغسل زچاچة(ات), ٥٥ مرة (ات) موعد الجرعة كل يوم (أيام), طري<br>الحد الاقصاب<br>المسموم به ٥٥                                                                                                    |
| • الحُمية: (000 (جاجة(ات) |                                                                                                    |

الحد الأقصى المسموح به لعدد الأسابيع المختارة للعلاج هو ٤ أسابيع كما في شكل ٢١

| •                         | (0) بية                                                                                                    | • الادو    |
|---------------------------|----------------------------------------------------------------------------------------------------|------------|
| 0                         | ر الدواء                                                                                                    | • اسم      |
| •                         | م الجواء التجاري: (Avoral 2% Shampoo (topical) 120ML, BOTTLE PACK, MIDDLE ERST PHARMACEUTICAL INDUSTRIES CO. LTD (MECP)- KSA Code: 0010-148805-0920) من الملمي للجواء التجاري: (ketoconazole 2% Shampoo (TOPICAL) Code: 148805-092-092-092-092) من الملمي للجواء: (ketoconazole 2% Shampoo (TOPICAL) Code: 148805-092-092-092)                                                                                                    | اس<br>الإن |
|                           | ت المان المان الم | تعليما     |
| إفاقة جرعة +              | ن زجاجة(لت), ٥٥ مرة (لت) موعد الحرعة كل أسبوع المدة إ أسبوع (أسابيع) , طريقة التناول:<br>المد الاقصر،<br>المسموح به 4                                                                                                    | إغسل       |
| • الكمية: 0.00 (زجاجة(ات) |                                                                                                    |            |

(الشكل ٢١)

(الشكل ٢٠)

• الحد الأقصى المسموح به لعدد الأشهر المختارة للعلاج هو شهر واحد كما في الشكل ٢٢

| •                                                                                                    | • الادوية (0)             |
|----------------------------------------------------------------------------------------------------|---------------------------|
| 0                                                                                                    | • اسم, الدواء             |
| avoral 2% Shampoo (topical) 120ML, BOTTLE PACK, MIDDLE ERST PHARMACEUTICAL INDUSTRIES CO. LTD (MECP)- KSA Code: 0010-148805-082-012; اللجاني للجواني ketaconazole 2% Shampoo (TOPICAL) Code: 148805-092-092 | اسم الدواء<br>الإسم العلم |
| <ul> <li>۲۰۰۰ المليمان خافة ۲۰۰۰</li> </ul>                                                                                                    | تعليمات                   |
| زواجة(ات), ٥٥ مرة (ات) موعد الدرعة كل شهر لمدة   شهر(أشهر), طريقة التناول:<br>• الدد الاقصى<br>المسموم به (                                                                                                 | إغسل                      |
| • الحَصية: (0.00 إجاجة(ات)                                                                                                    |                           |

(الشكل ٢٢)

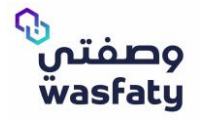

لا يمكن اختيار تاريخ الطلب ليكون تاريخ في المستقبل كما في الشكل٢٣

| • |                                          |   |                 |                                          |   | تفاصيل الوصفة الورقية |
|---|------------------------------------------|---|-----------------|------------------------------------------|---|-----------------------|
|   | • تاريخ الطلب                            |   | • الطبيب        | • الرقم المرجعي                          |   | • رقم الإجراء         |
| i | 24/12/2020                               | • | الرجاء الاختيار | الرجاء ادخال الرقم المرجعي للوصفة الطبية |   |                       |
|   | 9 عذرا لا يمكن اختيار تاريخ في المستقبل. |   |                 |                                          |   |                       |
|   |                                          |   |                 | الوصفة المرفقة                           |   | • المركز              |
|   |                                          |   |                 | + رفع ملف مرفق                           | • | الرجاء الاختيار       |
|   |                                          |   |                 |                                          |   |                       |
|   |                                          |   |                 |                                          |   |                       |
|   |                                          |   |                 |                                          |   |                       |

(الشكل ٢٣)

لا يمكن للصيحلي أن يقوم برفع ملف حجمه أكبر من ٤ ميجا بايت, وأيضًا يجب أن يكون نوع الملف .ρdf
 كما فر الشكل ٢٤

| ×       |                               |                             | ى المسموح والذي يساوي 4000000 بايت                          | عذرا, حجم الملف المختار يتجاوز الحد الأقم               |
|---------|-------------------------------|-----------------------------|-------------------------------------------------------------|---------------------------------------------------------|
|         | 🔊<br>+ مریض جدید              |                             | لهائف                                                       | • المريض<br>ابحث بكتابة رقم الوثيقة / رقم الإقامة / رقم |
| •       |                               |                             |                                                             | تفاصيل الوصفة الورقية                                   |
| <b></b> | • تاريخ الطلب<br>23/12/2020 👻 | • الطبيب<br>الرجاء الاختيار | • الرقم المرجعي<br>الرجاء ادخال الرقم المرجعي لتوفقة الطبيد | • رقم الإجراء<br>الرجاء أدخل رقم الإجراء                |
|         |                               |                             | الوحفة المرفقة<br>+ رفع ملف مرفق                            | • المركز<br>الرجاء الاختيار                             |

 عند إرسال الوصفة الورقية، سيظهر للمستخدم تأكيد على الكمية المراد صرفها بحيث أنه لا يمكن للصيدلي صرف أكثر من ٩٩ علبة ولا يمكن أن تكون الكمية المصروفة تساوى الصفر.

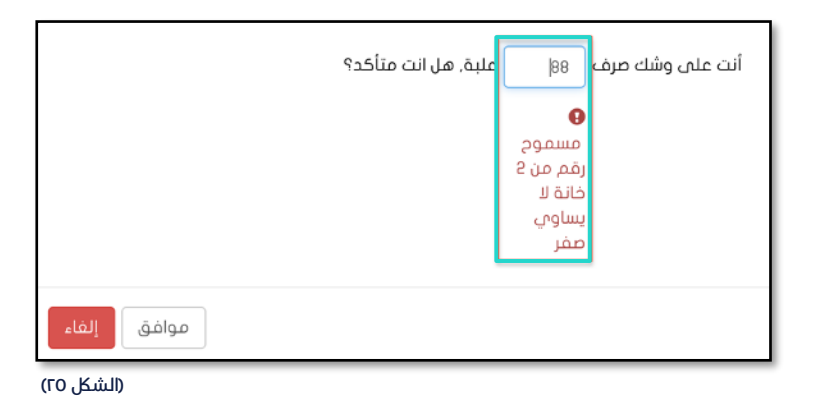

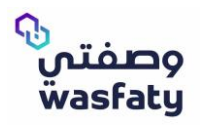

نموذج يوضح شكل الوصفة الورقي لخدمة وصفتي (الشكل ٤٥)

| مرابة المحة                                                                       |                                          |                                            |                                                                                                    | وصفتی<br>wasfaty                                                                                                    |
|-----------------------------------------------------------------------------------|------------------------------------------|--------------------------------------------|----------------------------------------------------------------------------------------------------|----------------------------------------------------------------------------------------------------|
|                                                                                   |                                          | ني (ورقي)                                  | نموذج وصفا                                                                                                    |                                                                                                    |
| مز البجراء : ( )                                                                  | 9                                        |                                            | وصفة                                                                                                    | تنبيه !: جميع الحقول اجبارية لصرف ال                                                                                                    |
| Patient Informati                                                                 | on                                       |                                            |                                                                                                    | بيانات المريض                                                                                                    |
| Weight Jeght Hight Je                                                             | Age Lad Se                               | Patient I الجنس xx الجنس Patient I         | Patie رقم هوبة المريض D وعليه المريض Patie                                                                                                    | أسم المريض الثلباني ne ful name<br>Kidneu disease - مKil. مام                                                                                                    |
| Diagonsis                                                                         |                                          |                                            | ŵīll Allerou                                                                                                    | الدساسية                                                                                                    |
|                                                                                   |                                          | Ĵ.                                         |                                                                                                    | 10                                                                                                    |
| Prescription Deta                                                                 | ils                                      |                                            |                                                                                                    | تفاصيل الوصفة                                                                                                    |
| , Uncell Ibal.au<br>Drug Generic N<br>Only One Drug / Isla<br>To add drug Use Nee | aul<br>ame<br>u isolg iga<br>v ito: torm | eiuulincigs<br>idication Do                | age Duration Frequer                                                                                                    | السب و لتدلي من استدلي .<br>تماريخ<br>الما من قبل المبدلي)<br>الانا                                                                                                    |
| PHC and doctor D                                                                  | etails                                   | or's ID who                                | Apute Hospital/PHC name                                                                                                    | بيانات المركز الصحي و الطبي<br>اسم المستشفون مكر لاعانة الطبة                                                                                                    |
|                                                                                   |                                          |                                            |                                                                                                    |                                                                                                    |
| Date: / /<br>Time:                                                                | التاريخ:<br>الوفت:                       | np/Signature                               |                                                                                                    | الحتم\ التوفيع                                                                                                    |
| Pharmacy use On                                                                   | nly                                      |                                            | فة في وصفتي فقط                                                                                                    | لاستخدام الصيدليات المشارك                                                                                                    |
| Stamp/Signature at                                                                | Pharmac التوقيع/الخ                      | ة الصيدلان D st's ID                       | الميدان Pharmacist Name هرور                                                                                                    | Pharmacy Name أسما                                                                                                    |
|                                                                                   |                                          |                                            |                                                                                                    |                                                                                                    |
|                                                                                   |                                          |                                            | 1                                                                                                    |                                                                                                    |
|                                                                                   | , النموذج الورقم.<br>92 0000 93:         | تتجاوز شهر واحد مَم<br>بة العملاء لوصفتى 2 | ، دولو ولدد فقط.<br>ـــر زمـــر الإهــــرا،<br>ساعه من كابله وصفة الطبيب.<br>البار الاسلندام من كابله المرابع<br>الباري الطبيب في السوحة الوراس<br>الدولة البراء التواصل مع مركز خد<br>السوحح ياغيم. | تعليمات هامة:<br>ا ـ يوب أن تدوّى كل ومفة ورقية علم<br>- لان يحب مرفة الوصف هرت في<br>- بدين أن يثم مرف الوصف خلال ٢<br>- الا يسمح بطلب إعادة الموصوفة م<br>- الا يسمح بطلب إعادة الموصوفة م<br>- بدين أن يثارة المبدلي بمرف كامل<br>- بدين على ولامت مشكلة من موت<br>ملحظة : أي كشط أو تعجيل في مخا |

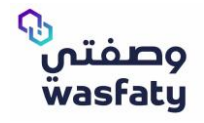

(Fig 1)

For a good experience with Wasfaty service, we recommend you to use the latest versions of this browsers) Microsoft Edge, Google Chrome, Firefox (taking in consideration that internet explorer browser is not fully supported by Microsoft anymore.

# Main Changes:

### Show alternative drug:

In downloading an e-Prescription and selecting trade drugs from the drop-down list of the prescribed generic medications, you will see an option of showing alternative drugs that you can select in case you want to offer the patient an alternative drug rather than the available drugs in the list.

# In case of selecting from the alternative drugs it will be requested to enter the reason of selecting it Fig1

| X Generic Drug: ramipril 5 mg Film coated tablets (oral) Code: 280207-039-074     A Please, select one of the Trades below:     Select Drug:     Show Attensive Drug     Show Attensive Drug     amport smarthine Drug     ZO'S, BUSTER PACK, ALTERNATIVE Code: 0302-280207-03901 | Physician Instructions: Take 5 MG(s) ORAL, 1 Time(s)<br>Before Meals per Week For 2 Week(s).<br>2 تناول 5 میتلیورام من طریق القدر 1 مرة (ات) قبل القلام علی اسیوع السیوع<br>                                                                                                    | X Generic Drug: ramipril 5 mg Film coated tablets (aral] Code: 280207-039-074 Please, select one of the Trades below: Select Drug. Show Alternative Drug Show Alternative Drug Tamipril 5 mg Film coated tablets (aral) COS: BUSTRY RACK, ALTERNATIVE Code: 0302-280207-03901 Tamipril 25 mg Film coated tablets (aral) 205: BUSTRY RACK, ALTERNATIVE Code: 0302-280201-03901                                                                                                    | Physician Instructions: Take 5 MG(s) ORAL, 1 Time(s)<br>Before Meals per Week For 2 Week(s).<br>2 تعاول 5 میلتبدراد من طریق الفدم 2 آسر و ایسان قبل الفدم کا آسر و ایسان<br>میلی ( اسیان)<br>Pharmacist Instructions |
|----------------------------------------------------------------------------------------------------|----------------------------------------------------------------------------------------------------|----------------------------------------------------------------------------------------------------|----------------------------------------------------------------------------------------------------|
|                                                                                                    | Trade Drug: ramipil 2.5 mg Film coated tablets (oral) 20'S, BUSTE<br>ALTERNATIVE Code: 0302-280201-03901  Prome Drug Alternative Drug reason.  select Alternative Drug reason.  Change Drug Justification  Write your Justification here.  Presorbed Generic Drug: manufacts fung im coated tablets (oral) Code: 200207-039-074 Refills: 0 | PACK. Physician instructions: Take 2 TABLET(s) ORAL 1<br>Time(s) Before Meals per Week For 2 Week(s).<br>کامن کار ایس العرار مر (ت) ایش العمر مر این ایش کاست<br>(ایس کار این ایس کار این ایس کار ایس کار ایس ک<br>کار ایس کار ایس کار ایس کار ایس کار ایس کار ایس کار ایس کار ایس کار ایس کار ایس کار ایس کار ایس کار ایس کار ایس کار ایس کار ایس کار |                                                                                                    |

## Generics should be alternatives if configured as below:

- Same Active Ingredients
- Same Route of Admin

### Generics is not an option for alternative if configured as below:

- Creams with different strength
- Ointments. (if Active ingredient and ROA is the same ointments could be an alternative for creams if a flag is checked at generic name level).
- Drug has special instruction.

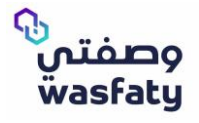

• Those are the exact trade drugs (same strength) mapped with generic order (BisOPROLOI 5mg tablet oral). If pharmacist do not have any of those trades, the pharmacist can dispense an alternative. Fig2

| 1 | ablets [ORAL] Code: 133804-039-074                                                                                                    | Physician Instructions: Take 5<br>MG(s) ORAL, 1 Time(s) After                 | Packs MG | 150                       | 30 | N/A |
|---|----------------------------------------------------------------------------------------------------|-------------------------------------------------------------------------------|----------|---------------------------|----|-----|
| 1 | A Please, select one of the Trades<br>below:                                                                                                    | Breakfast per Day For 30<br>Day(s).                                           |          | Prescribed<br>Qty: 150 MG |    |     |
|   | Select Drug 👻                                                                                                    | لتاون و میشیجرام عن تفریق المحمر 1 مرد<br>(ات) بعد الإفطار كل يوم لمدة 30 يوم |          |                           |    |     |
|   | Show Alternative Drug                                                                                                    | (أيام).                                                                       |          |                           |    |     |
| h | cardicor (bisOPROLOI) 5 mg Film coated<br>tablets [oral]<br>30'S, BLISTER PACK, JAZEERA<br>PHARMACEUTICAL INDUSTRIES (JPI)- KSA<br>Code: 0006-133804-03901 | Pharmacist Instructions                                                       |          |                           |    |     |
| L | selecta (bisOPROLOI) 5 mg Film coated<br>tablets [oral]<br>30'S, BLISTER PACK, JAMJOOM<br>PHARMACEUTICALS COMPANY - KSA Code:<br>0004-133804-03901         |                                                                               |          |                           |    |     |
|   | bisolol (bisOPROLOI) 5 mg Film coated<br>tablets [oral]<br>30'S, BLISTER PACK, ALTERNATIVE Code:<br>0257-133804-03901                                      |                                                                               |          |                           |    |     |
|   | biscor (bisOPROLOI) 5 mg Film coated<br>tablets [oral]<br>30'S, BLISTER PACK, ALTERNATIVE Code:<br>0212-133804-03901                                       |                                                                               |          |                           |    |     |
|   |                                                                                                    |                                                                               |          |                           |    |     |

• If pharmacist need to show other alternatives mapped with ordered generics (BisOPROLOI 5mg tablet oral), the pharmacist needs to click on "show alternative drug" checkbox. Fig3

| Drug       Instructions       Unit       Quantity       Duration       Batch #       Indications       Actions            ✓ Tade Drug select albioPROLOD 5 mg Film coated tablets<br>(CMPAWY - KSA Code: 0004 133804-03901          Physician instructions: Take 1 TABLET(5)<br>(DPALs = 0 Table 5)          Packs = 0 TABLET           Ø Image: Image: Image                                                                                                    | Drugs (1)                                                                                                    |                                                                                                    |                                       |                                                                                                    |          |         |                         |         |
|----------------------------------------------------------------------------------------------------|----------------------------------------------------------------------------------------------------|----------------------------------------------------------------------------------------------------|---------------------------------------|----------------------------------------------------------------------------------------------------|----------|---------|-------------------------|---------|
| Y Tade Drug: select/(bisOPROLOD) Smg Film coated tablets<br>[oral] 305. BLISTER PACK, LATERNATIVE Code: 002-133804-03901     Select Drug.     Select Drug.     Toxic r bisOPROLOD Smg Film coated tablets [oral]<br>305. BLISTER PACK, LATERNATIVE Code: 002-133804-03901     Select Drug.     Select Drug.     Toxic r bisOPROLOD Smg Film coated tablets [oral]<br>305. BLISTER PACK, LATERNATIVE Code: 0257-133804-03901     Select Drug.     Select Drug. | Drug                                                                                                    | Instructions                                                                                                    | Unit                                  | Quantity 0                                                                                                    | Duration | Batch # | Indications             | Actions |
| COMPANY - KSA Code: 0004-133803-03901<br>bisolol 2.5 mg Film coated tablets [oral]<br>305, BUSTER PACK, ALTERNATIVE Code: 0257-133803-<br>03901<br>concor cor 2.5 mg Film coated tablets [oral]<br>0.5, BUSTER PACK, ALTERNATIVE Code: 0192-133803-                                                                                                    | Drug         ✓ Trade Drug: selecta (bisOPROLOI) 5 mg Film coated tablets<br>[oral] 305. BLISTER PACK, JAM[00M PHARMACEUTICALS<br>COMPANY - KSA Code: 0004-133004-03901         Select Drug.         ☑ Show Alternative Drug         ☑ Show Alternative Drug         ☑ Shug Step Ph. SAS Code: 006-133004-03901         bisolar (bisOPROLOI) 5 mg Film coated tablets [oral]         ③ Shug Step PACK, ALTERNATIVE Code: 0257-133804-03901         Ø Shug Step RACK, ALTERNATIVE Code: 0122-133804-03901         Ø Sos BUSTER PACK, ALTERNATIVE Code: 0122-133804-03901         Ø Sos BUSTER PACK, ALTERNATIVE Code: 0122-133804-03901         Ø Sos BUSTER PACK, ALTERNATIVE Code: 0122-133804-03901         Ø Sos BUSTER PACK, ALTERNATIVE Code: 0122-133804-03901         Ø Sos BUSTER PACK, ALTERNATIVE Code: 0122-133804-03901         Ø Sos BUSTER PACK, ALTERNATIVE Co | Instructions<br>Physician Instructions: Take 1 TABLET(s)<br>ORAL, 1 Time(s) After Breakfast per Day<br>For 30 Day(s).<br>یوم تعذی ( شرع ( شرع الله الله الله الله الله الله الله الل | Unit Packs TABLET Prescribed Unit: MG | Quantity O Quantity O | 30       | Batch # | Indications         N/A | Actions |
| 0304                                                                                                    | COMPANY - KSA Code: 0004-133803-03901<br>bisolol 2.5 mg Film coated tablets [oral]<br>30'S, BLISTER PACK, ALTERNATIVE Code: 0257-133803-<br>03901<br>concor cor 2.5 mg Film coated tablets [oral]<br>30'S, BLISTER PACK, ALTERNATIVE Code: 0192-133803-<br>03901                                                                                                    |                                                                                                    |                                       |                                                                                                    |          |         |                         |         |

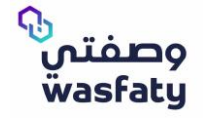

• Instruction is built based on the trade selected by pharmacist, also the quantity is calculated based on the selected trade drug. Fig4

| )rugs (1)                                                                                                    |                                                                                                    |                                     |                                                         |          |         |             |
|----------------------------------------------------------------------------------------------------|----------------------------------------------------------------------------------------------------|-------------------------------------|---------------------------------------------------------|----------|---------|-------------|
| Drug                                                                                                    | Instructions                                                                                                    | Unit                                | Quantity 🕜                                              | Duration | Batch # | Indications |
| ✓ Trade Drug: Cardicor (bisOPROLOI) 5 mg Film coated tablets<br>[oral] 30'S, BLISTER PACK, JAZEERA PHARMACEUTICAL<br>INDUSTRIES (JPI)- KSA Code: 0006-133804-03901<br>P Change Drug<br>Change Drug Justification<br>Write your justification here. | Physician Instructions: Take 1 TABLET(s)<br>ORAL, 1 Time(s) After Breakfast per Day<br>For 30 Day(s).<br>تتاول 1 قرص عن طريق الفم1 مرة (ت) بعد الإنطار كل<br>يوم لعدة 30 يوم (إيام)<br>Pharmacist Instructions | Packs TABLET<br>Prescribed Unit: MG | 1<br>(1 Packs = 30 TABLET)<br>Prescribed<br>Qty: 150 MG | 30       |         | N/A         |
| Prescribed Generic Drug:<br>bioDPROLOI 5 mg Film coated tablets [ORAL] Code: 133804-039-074<br>Refills: 0                                                                                                    |                                                                                                    |                                     |                                                         |          |         |             |
| Drugs (1)                                                                                                    |                                                                                                    |                                     |                                                         |          |         |             |
| Drug                                                                                                    | Instructions                                                                                                    | Unit                                | Quantity 0                                              | Duration | Batch # | Indications |
| <ul> <li>✓ Trade Drug concor cor 2.5 mg Film coated tablets forall<br/>30'S, BLISTER PACK, ALTERNATIVE Code: 0192-133803-<br/>03901</li> <li>✓ Change Drug</li> <li>• Alternative Drug reason.</li> </ul>                                          | Physician Instructions: Take 2 TABLET(s)<br>ORAL, 1 Time(s) After Breakfast per Day<br>For 30 Day(s).<br>تناول 2 قرص عن طريق القر1, مرة (ات) بعد الإنفان بق<br>يوم نعدة 30 يوم (ايدم)                          | Packs TABLET Prescribed Unit: MG    | 2<br>(2 Packs = 60 TABLET)<br>Prescribed<br>Qty: 150 MG | 30       |         | N/A         |
| select Alternative Drug reason.                                                                                                    | + Pharmacist Instructions                                                                                                    |                                     |                                                         |          |         |             |
| Change Drug Justification Write your justification here.                                                                                                    |                                                                                                    |                                     |                                                         |          |         |             |
| Prescribed Generic Urug:<br>bioPROLOI 5 mg Film coated tablets [ORAL] Code: 133804-039-074<br>Refills: 0                                                                                                    |                                                                                                    |                                     |                                                         |          |         |             |

(Fig 4)

• Pharmacists need to choose the reason for selecting the alternative drug. Fig5

| Drugs (1)                                                                                                    |
|----------------------------------------------------------------------------------------------------|
| Drug                                                                                                    |
| ✓ Trade Drug: concor cor 2.5 mg Film coated tablets [oral]<br>30'S, BLISTER PACK, ALTERNATIVE Code: 0192-133803-<br>03901<br>P Change Drug |
| Alternative Drug reason.                                                                                                    |
| select Alternative Drug reason.                                                                                                    |
| Requested Strength is not available                                                                                                    |
| Requested dosage form is not available                                                                                                    |
| Patient can't swallow tablets or capsules                                                                                                  |
| SFDA removed this strength or dosage form from market                                                                                      |
| Patient prefer/tolerate this dosage form                                                                                                   |
| Others                                                                                                    |

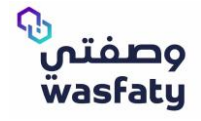

• Special instructions coming from physician prescription. Pharmacist still able to add his instruction, quantity is reflected per pack as prescribed by the physician. Fig6

| rugs (1)                                                                                                    |                                            |                                  |                                         |          |         |             |
|----------------------------------------------------------------------------------------------------|--------------------------------------------|----------------------------------|-----------------------------------------|----------|---------|-------------|
| Drug                                                                                                    | Instructions                               | Unit                             | Quantity 🛛 🔊                            | Duration | Batch # | Indications |
| ✓ Trade Drug: rofenac 1% Gel (topical) 50G, TUBE PACK,<br>SPIMACO- KSA Code: 0002-149918-04301<br>₽ Change Drug | Physician Instructions: Apply 2 time a day | Packs TUBE Prescribed Unit: TUBE | 3 ▼<br>(3 Packs = 3 TUBE)<br>Prescribed | 30       |         | N/A         |
| Change Drug Justification Write your justification here                                                         |                                            |                                  | Qty: 3 TUBE                             |          |         |             |
| Prescribed Generic Drug:<br>diclofenac sodium 1% Gel [TOPICAL] Code: 149918-043-092                             |                                            |                                  |                                         |          |         |             |
| Refills: 0                                                                                                    |                                            |                                  |                                         |          |         |             |
|                                                                                                    |                                            |                                  |                                         |          |         | (Fio        |

• Instructions created based on the selected Trade drug, and the quantity calculated based on the same selected trade drug. Also, you notice that the alternative drug that can be dispensed. Fig7

|   | Drug                                                                                                    | Instructions                                                                                                    | Unit                                | Quantity 🛛 🛛                                                 | Duration | Batch # | Indications |
|---|----------------------------------------------------------------------------------------------------|----------------------------------------------------------------------------------------------------|-------------------------------------|--------------------------------------------------------------|----------|---------|-------------|
|   | <ul> <li>✓ Trade Drug: zovirax 200 mg/5ml Suspension [oral] 125ML,<br/>BOT ICE PACK, SAUDI INTERNATIONAL TRADING COMPANY LTD<br/>(SITCO)- KSA Code: 0040-102409-11101</li> <li>Select Drug.</li> <li>✓ Show Alternative Drug</li> <li>Zovirax 200 mg/5ml Suspension [oral]<br/>125ML, BOTTLE PACK, SAUDI INTERNATIONAL TRADING<br/>COMPANY LTD (SITCO)- KSA Code: 0040-102409-11101</li> <li>virustat 200 mg Tablets [oral]<br/>305, BLISTER PACK, CIGALAH GROUP- KSA Code: 0031-<br/>102419-11701</li> <li>clovirax 200 mg Tablets [oral]<br/>255, BLISTER PACK, ALTERNATIVE Code: 0079-102419-<br/>11701</li> <li>zovirax 200 mg Tablets [oral]<br/>255, BLISTER PACK, ALTERNATIVE Code: 0096-102419-<br/>11701</li> <li>zovirax 800 mg Tablets [oral]<br/>355, BLISTER PACK, SAUDI INTERNATIONAL TRADING<br/>COMPANY LTD (SITCO)-KSA Code: 0040-102401-11701</li> </ul> | Physician Instructions: Take 20 MILLILITER<br>(ML)(s) ORAL, 4 Time(s) per Day For 7<br>Day(s).<br>بنال 20 منائیئتر \مثل عن طریق القم, 4 مرة (ات) کل بوم<br>بنده 7 بوم (ایرام).<br>↓ Pharmadist Instructions | Packs BOTTLE<br>Prescribed Unit: MG | 5 Vector (S Packs = 5 BOTTLE)<br>Prescribed<br>Qty: 22400 MG | 7        |         | N/A         |
| ( | )rug                                                                                                    | Instructions                                                                                                    | Unit                                | Quantity 🛛 📀                                                 | Duration | Batch # | Indications |
|   | Arade Drug: zovirax 800 mg Tablets [oral] 35'S, BUSTER ACK, SAUDI INTERNATIONAL TRADING COMPANY LTD SITCO:- KSA Code: 0064-102401-11701  Change Drug Alternative Drug reason. Patient prefer/tolerate this dosage form Change Drug Justification Write your justification here.  rescribed Generic Drug:                                                                                                    | Physician Instructions: Take 1 TABLET(s)<br>ORAL, 4 Time(s) per Day For 7 Day(s).<br>7 نتاول 1 قرص عن طريق الفه,4 مرة (ات) كل يوم لمدة<br>يوم (أيام).<br>Pharmacist Instructions                            | Packs TABLET<br>Prescribed Unit: MG | 1<br>(1 Packs = 35 TABLET)<br>Prescribed<br>Qty: 22400 MG    | 7        |         | N/A         |
| - | ciclovir 200 mg/5ml Suspension [ORAL] Code: 102409-111-074                                                                                                    |                                                                                                    |                                     |                                                              |          |         |             |

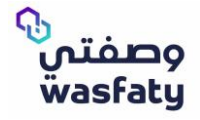

 At pharmacy side, flexible drugs have the instructions exactly as how physicians write instructions in special instructions field. Pharmacists can add their own instructions to be printed on label. Also, notice that quantity is also presented per pack Fig8

| Drugs (1)                                                                                                    |                                                                                                    |                                  |                           |          |         |             |
|----------------------------------------------------------------------------------------------------|----------------------------------------------------------------------------------------------------|----------------------------------|---------------------------|----------|---------|-------------|
| Drug                                                                                                    | Instructions                                                                                           | Unit                             | Quantity 🛛 🧿              | Duration | Batch # | Indications |
| ✓ Trade Drug: apigen 0.3% Eye ointment [ocular] 5G, TUBE<br>PACK, SALEHIYA TRADING EST-KSA Code: 0008-120201-<br>03801                                                | Physician Instructions: Instill in affected<br>eye 2 times a day - نظر في العين المصابة مرتين<br>يوميا | Packs TUBE Prescribed Unit: TUBE | 1 ▼<br>(1 Packs = 1 TUBE) | 7        |         | N/A         |
| Select Drug.  apigen 0.3% Eye ointment [ocular] 5G, TUBE PACK, SALEHIYA TRADING EST-KSA Code: 0008- 120201-03801                                                      | + Pharmacist Instructions                                                                              |                                  | Prescribed<br>Qty: 1 TUBE |          |         |             |
| gentacin 0.3% Eye ointment [ocular]<br>5G, TUBE PACK, ALTERNATIVE Code: 0075-120201-03801<br>gentamicin 0.3% Eye ointment [OCULAR] Code: 120201-038-072<br>Refills: 0 |                                                                                                    |                                  |                           |          |         |             |
|                                                                                                    |                                                                                                    |                                  |                           |          |         | (Fig 8)     |

• System auto calculates the dose by volume unit (ml) and create the instruction and quantity based on the selected Trade Drug. Fig9

| Drug                                                                                                    | Instructions                                                                                                    | Unit                                | Quantity                                             | 9        | Duration | Batch # | Indications |
|----------------------------------------------------------------------------------------------------|----------------------------------------------------------------------------------------------------|-------------------------------------|------------------------------------------------------|----------|----------|---------|-------------|
| ✓ Trade Drug @ventolin 5 mg/ml Nebulizing solution<br>[inhalation] 20mL BUTTLE PACK, SAUDITNTEKNATIONAL<br>TRADING COMPANY LTD (SITCO)- KSA Code: 0064-124512-<br>20701<br>et Change Drug<br>Change Drug Justification | Physician Instructions: Inhale 1 MILULITER<br>(ML)(s) INHALATION, 4 Time(s) per Day For<br>5 Day(s).<br>إستشفى 1 ملينتر/ملل استشاق,4 مرة (ان) على يوم لعدة<br>بعره (أبام)<br>– Pharmacist Instructions | Packs BOTTLE<br>Prescribed Unit: MG | 1<br>(1 Packs = 1 BOTTU<br>Prescribed<br>Qty: 100 MG | ▼<br>LE) | 5        |         | N/A         |
| Write your justification here.<br>Prescribed Generic Drug:<br>Q salbutamol 5 mg/ml Nebulizing solution (INHALATION) Code:<br>124512-207-034<br>Refills: 0                                                              | استخدم حماز التبخير.<br>//                                                                                                    |                                     |                                                      |          |          |         |             |

(Fig 9)

# Possible Errors Messages:

generic

• If the generic is infinitely divisible and the trade is not divisible Fig10

|   | 1- Activity that contains Drug code (0085-106601-11701), Activity that contains Drug code (0085-106601-11701), The divisibility of selected trade is not matched with generic | ×        |
|---|----------------------------------------------------------------------------------------------------|----------|
| • | is infinitely divisible and the divisible factor of the trade is 0.25 Fig11                                                                                                   | (Fig 10) |
| ſ | 1- Activity that contains Drug code (0085-106601-11701), Activity that contains Drug code (0085-106601-11701), The divisibility of selected trade is not matched with         | x        |

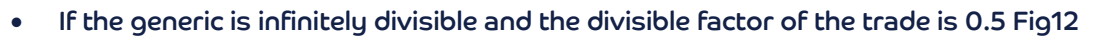

1- Activity that contains Drug code (0085-106601-11701), Activity that contains Drug code (0085-106601-11701), The divisibility of selected trade is not matched with generic (Fig 12)

• If the divisible factor of the generic is 0.5 and the trade is not divisible Fig13

1- Activity that contains Drug code (0085-106601-11701), Activity that contains Drug code (0085-106601-11701), The divisibility of selected trade is not matched with generic

(Fig 13)

• If the divisible factor of the generic is 0.25 and the divisible factor of the trade is 0.5 Fig14

1- Activity that contains Drug code (0085-106601-11701), Activity that contains Drug code (0085-106601-11701), The divisibility of selected trade is not matched with generic

(Fig 14)

#### If the divisible factor of the generic is 0.25 and the trade is not divisible Fig15

| generic |   |
|---------|---|
|         | _ |

(Fig 15)

### Physician instructions conversion:

When you select between the available trades under for the prescribed medications you will notice that the drug dosage instructions get changed depending on the drug volume of the trade drug selected. Fig16

| <ul> <li>✗ Generic Drug: ramipril 5 mg Film coated tablets [oral] Code: 280207-039-074</li> <li>▲ Please, select one of the Trades below:</li> </ul> | Physician Instructions: Take 5 MG(s) ORAL, 1 Time(s)<br>Before Meals per Week For 2 Week(s).<br>2 تناول 5 میلیبورام عن طریق انقدر 1 مرة (ات) قبل انطحام کل اسیوع لندة 2 | Trade Drug: ramipril 5 mg Him coated tablets [oral] 20'5, BLIS IER PALK, ALTERNATIVE Code: 0302-280207-03901 Change Drug: | Physician Instructions: Take 1 TABLET(s) ORAL, 1<br>Time(s) Before Meals per Week For 2 Week(s).<br>تناول 1 قرص عن طريق القبر1 مرة (اند) قبل الطعام كل أسبو ع لمدة 2 |
|----------------------------------------------------------------------------------------------------|----------------------------------------------------------------------------------------------------|----------------------------------------------------------------------------------------------------|----------------------------------------------------------------------------------------------------|
| Select Drug                                                                                                    | (سابيوع (أسابيع).<br>+ Pharmacist Instructions                                                                                                    | Change Drug Justification Write your justification here                                                                   | (اساییع).<br>Pharmacist instructions                                                                                                    |
| ramipril 5 mg Film coated tablets [oral]<br>20'S, BLISTER PACK, ALTERNATIVE Code: 0302-280207-03901                                                  |                                                                                                    | Prescribed Generic Drug:<br>ramipril 5 mg Film costed tablets [oral] Code 200207 039 074                                  |                                                                                                    |

(Fig 16)

#### **Paper Prescription**

This is a function added in the system as a contingency plan to use eRx paper form whenever needed.

You as a pharmacist will be able to dispense paper prescriptions whenever the function is activated by the system admins.

Once the function is activated it will show up on the pharmacist side tabs as below: Fig17

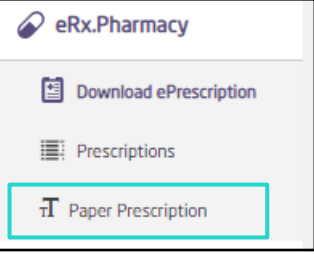

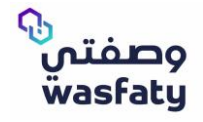

Through the Paper prescription option, you will be able to dispense the required medications as per the paper prescription provided by adding all the needed form data then clicking on dispense.

### Paper prescription Details:

- **Procedure code:** Up to 7 numbers Code entered by the doctor in the prescription provided from the patient.
- **eRx Number:** Up to 7 numbers unique Code Printed as a Prescription number.
- **Physician:** Drop down list for the available physicians in the system. Pharmacist should select the prescribing physician.
- **Date ordered:** Date of the prescription.
- Facility: Dropdown list of the selected physician facilities.
- Attached prescription: Attaching option to attach the prescription itself as a proof.

| eRx.Pharmacy • Paper Prescription                                                |           |
|----------------------------------------------------------------------------------|-----------|
| • Paters: 0                                                                      |           |
| Searth by Obcumerk ID / Japana ID / Contact Number + New Partone                 |           |
| Paper Prescription Details                                                       | *         |
| Protecture Code     velte Number     velte Number     velte Number               |           |
| Please enter Procedure Code Please enter ella Number - Please Select + 2309/2020 | <b>11</b> |
| Facility     Attached Precupition                                                |           |
| Press Select • Press Select • Projection Press                                   |           |
|                                                                                  |           |
|                                                                                  |           |
| - Diagnosis (0)                                                                  |           |
| ✓ No Terms added yet.                                                            |           |
| Select Code - Description                                                        | •         |
|                                                                                  |           |
| • Orugs(0)                                                                       | *         |
| Originate     Construct                                                          | 0         |
| seen Ling                                                                        | v         |
| <ul> <li>Leave start hences to grave gradition</li> </ul>                        |           |
|                                                                                  |           |
|                                                                                  |           |
| Cantol Cantol                                                                    |           |
|                                                                                  | (Fio 18)  |

Note: Pharmacist can dispense only one drug per request.

The pharmacist can't enter decimal numbers or letters while entering the duration of the selected drug.
 Fig19

| Trade Drug   | avoral 2% Sham  | noo [topical] 120MI |                | MIDDLE EAST P |                        |                   | D (MECD), KS | Code: 0010-1488   | 305-09201 |   |            |
|--------------|-----------------|---------------------|----------------|---------------|------------------------|-------------------|--------------|-------------------|-----------|---|------------|
| Generic Drug | g: ketoconazole | 2% Shampoo [TOPI    | CAL] Code: 148 | 805-092-092   | Internet of the second | INDUSTRIES CO. CI | D (HECF) KS  | 4 CODE: 0010-1488 | 05-05201  |   |            |
| nstructions  | S               | ©                   |                |               |                        |                   |              |                   | ns 🕐      |   |            |
| Wash         | BOTTLE(s).      | Z<br>Integers only! | Time(s)        | Dose Timing   | per                    | For               | Day(s)       | , Route of Admin: | TOPICAL   | _ | + Add Dose |
|              |                 |                     |                |               |                        |                   |              |                   |           | 0 |            |

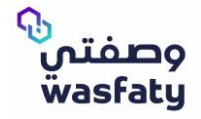

• The maximum number of days allowed for the treatment by days are 30 days. Fig20

| Drugs (0)                     |                                         |                                     |                                        |                               |                                  |                           |                      | *          |
|-------------------------------|-----------------------------------------|-------------------------------------|----------------------------------------|-------------------------------|----------------------------------|---------------------------|----------------------|------------|
| <ul> <li>Drug name</li> </ul> |                                         |                                     |                                        |                               |                                  |                           |                      | 0          |
| Trade Drug:<br>Generic Drug   | avoral 2% Shampoo<br>g: ketoconazole 2% | (topical) 120ML,<br>Shampoo [TOPIC/ | BOTTLE PACK, MID<br>AL] Code: 148805-( | DLE EAST PHARMACEU<br>092-092 | TICAL INDUSTRIES CO. LTD (M      | ECP)- KSA Code: 0010-1488 | 105-09201            | •          |
| Instructions                  | C                                       | 0                                   |                                        |                               |                                  | ✓ Special Instruction     | ns 🕢                 |            |
| Wash                          | BOTTLE(s),                              | Time(s)                             | Dose Timing                            | per Day                       | For 4<br>Max value must<br>be 30 | Day(s). Route of Admin:   | TOPICAL              | + Add Dose |
|                               |                                         |                                     |                                        |                               |                                  |                           | Total Quantity: 0.00 | BOTTLE(s)  |

(Fig 20)

• The maximum number of weeks allowed for treatment by weeks are 4 weeks. Fig21

| Drug name     |                   |                 |                  |              |           |                    |               |                                          |             |             |           |
|---------------|-------------------|-----------------|------------------|--------------|-----------|--------------------|---------------|------------------------------------------|-------------|-------------|-----------|
| Trade Drug: a | avoral 2% Shampoo | [topical] 120ML | BOTTLE PACK, MI  | DDLE EAST PH | ARMACEUTI | CAL INDUSTRIES CO. | LTD (MECP)- K | SA Code: 0010-148805                     | -09201      |             |           |
| Generic Drug  | : ketoconazole 2% | Shampoo [TOPIC  | AL] Code: 148805 | -092-092     |           |                    |               |                                          |             |             |           |
| Instructions  | S                 | G               |                  |              |           |                    |               |                                          |             |             |           |
|               |                   |                 |                  |              |           |                    |               | -                                        |             |             |           |
|               |                   |                 |                  |              |           |                    |               | <ul> <li>Special Instructions</li> </ul> | 0           |             |           |
|               |                   |                 |                  |              |           |                    |               |                                          |             |             |           |
| Wash          | BOTTLE(s),        | Time(s)         | Dose Timing      | per          | Week      | For                | Week          | (s), Route of Admin:                     | TOPICAL     |             | + Add D   |
|               |                   |                 |                  |              |           | 9 Max value        | must          |                                          |             |             |           |
|               |                   |                 |                  |              |           | be 4               |               |                                          |             |             |           |
|               |                   |                 |                  |              |           |                    |               |                                          |             | 0           |           |
|               |                   |                 |                  |              |           |                    |               |                                          | • Total Qua | ntity: 0.00 | BOTTLE(s) |

### • The maximum number of months allowed for treatment is 1 month. Fig22

| Drug name    |                       |                 |                    |              |             |                         |               |                    |                                     |                |
|--------------|-----------------------|-----------------|--------------------|--------------|-------------|-------------------------|---------------|--------------------|-------------------------------------|----------------|
| Trade Drug:  | avoral 2% Shampoo [1  | topical] 120ML, | BOTTLE PACK, MID   | DLE EAST PHA | ARMACEUTICA | L INDUSTRIES CO. LTD (M | 1ECP)- KSA Co | de: 0010-148805-   | 09201                               |                |
| Generic Drug | g: ketoconazole 2% Sł | hampoo [TOPIC   | AL] Code: 148805-0 | 92-092       |             |                         |               |                    |                                     |                |
| nstructions  | G                     | Q               |                    |              |             |                         |               |                    |                                     |                |
|              | ~                     | Ū               |                    |              |             |                         |               |                    |                                     |                |
|              |                       |                 |                    |              |             |                         | ∕ sp          | ecial Instructions | 0                                   |                |
|              |                       |                 |                    |              |             |                         |               |                    |                                     |                |
| Wash         | BOTTLE(s),            | Time(s)         | Dose Timing        | per l        | Month       | For                     | Month(s),     | Route of Admin:    | TOPICAL                             | + Add Dos      |
|              |                       |                 |                    |              |             | -                       | -             |                    |                                     |                |
|              |                       |                 |                    |              |             | Max value must<br>be 1  |               |                    |                                     |                |
|              |                       |                 |                    |              |             |                         |               |                    |                                     |                |
|              |                       |                 |                    |              |             |                         |               |                    | 0                                   | 0.00           |
|              |                       |                 |                    |              |             |                         |               |                    | <ul> <li>Total Quantity:</li> </ul> | 0.00 BOTTLE(s) |

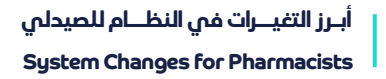

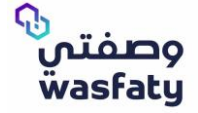

• The selected ordered date cannot be in the future. Fig23

| Please enter Procedure Code |                       |               |                                         |   |
|-----------------------------|-----------------------|---------------|-----------------------------------------|---|
|                             |                       | Please Select | ₹ 24/12/2020                            | Ē |
|                             |                       |               | Sorry, date could not be in the future. |   |
| Facility                    | Attached Prescription |               |                                         |   |
| Please Select               | + Upload Attachment   |               |                                         |   |
|                             |                       |               |                                         |   |
|                             |                       |               |                                         |   |
|                             |                       |               |                                         |   |
|                             |                       |               |                                         |   |

• The pharmacist cannot upload the attachment if the file size larger than 4 MB, and the file type must be pdf. Fig24

|                         |                                                                              |                                                                                                    | _                                                                                                    |                                                                                                    |
|-------------------------|------------------------------------------------------------------------------|----------------------------------------------------------------------------------------------------|----------------------------------------------------------------------------------------------------|----------------------------------------------------------------------------------------------------|
| • eRx Number            | Physician                                                                    |                                                                                                    | Date Ordered                                                                                               |                                                                                                    |
| Please enter eRx Number | Please Select                                                                | •                                                                                                    |                                                                                                    | <b></b>                                                                                                    |
| Attached Prescription   |                                                                              |                                                                                                    |                                                                                                    |                                                                                                    |
| + Upload Attachment     |                                                                              |                                                                                                    |                                                                                                    |                                                                                                    |
|                         | eRx Number Please enter eRx Number Attached Prescription + Upload Attachment | eRx Number     Physician     Please enter eRx Number     Please Select  Attached Prescription  + Upload Attachment | eRx Number     Physician Please enter eRx Number Please Select  Attached Prescription  + Upload Attachment | eRx Number     Physician     Please enter eRx Number     Please Select     Z7/10/2000  Attached Prescription      +Upload Attachment |

(Fig 24)

• When submitting the paper prescription, the user will see a confirmation pop up of the quantity to be dispensed, so that the pharmacist cannot dispense more than 99 packs and the dispensed quantity cannot be equal to zero. Fig25

| you are going to dispense | 66                                          | Pack, are you sure ? |
|---------------------------|---------------------------------------------|----------------------|
|                           | non<br>zero 2<br>digit<br>number<br>allowed |                      |
|                           |                                             | Ok Cancel            |

(Fig 25)

Example for Wasfaty's paper prescription form (fig 46) .

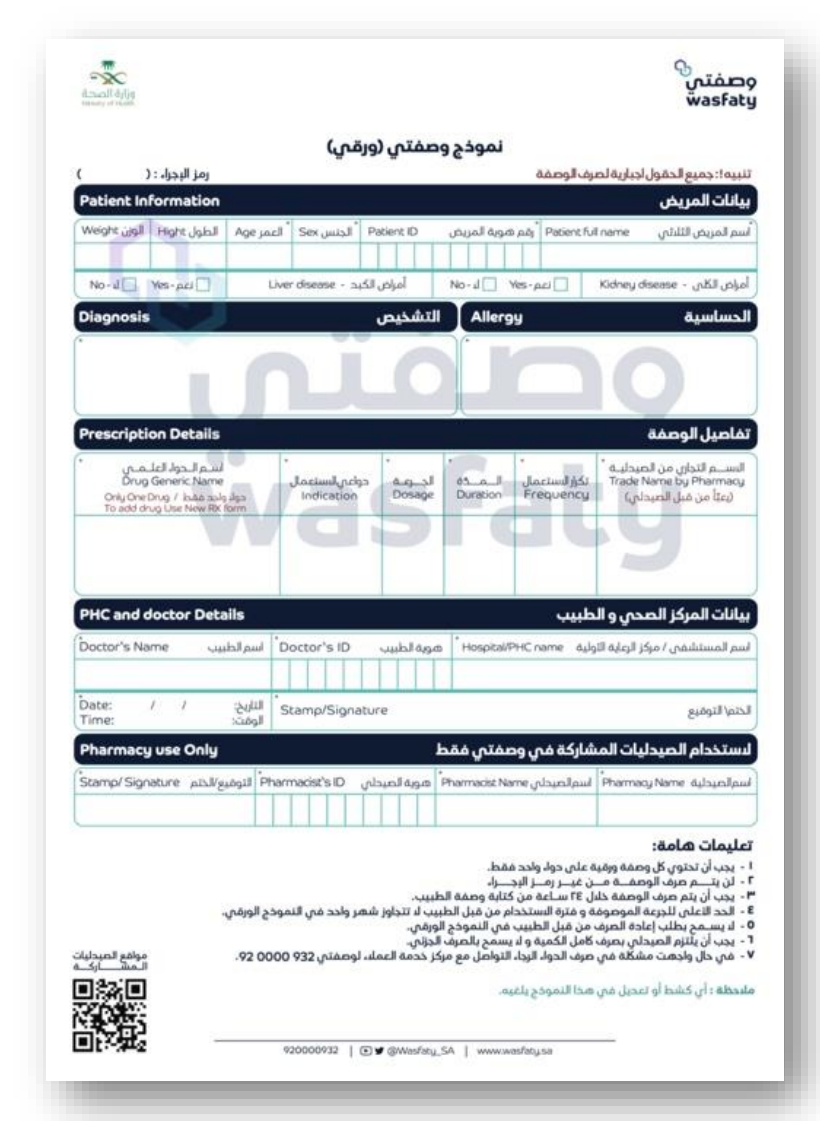

Google Chrome 
 BestelstandsSuppost the

 92 0000 932

 www.wasfaty.sa

 Image: State of the state of the s Microsoft Edge wasfaty ٢ 9